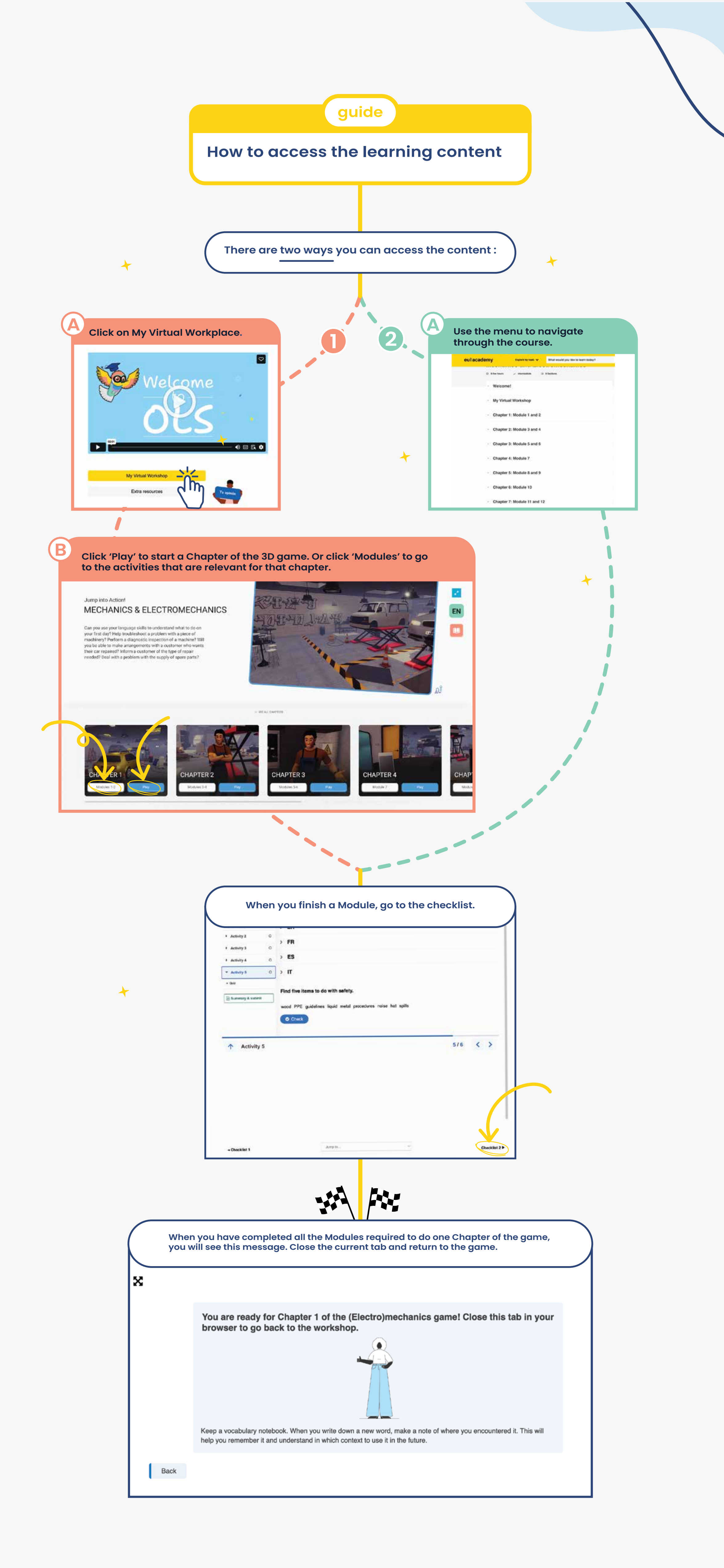

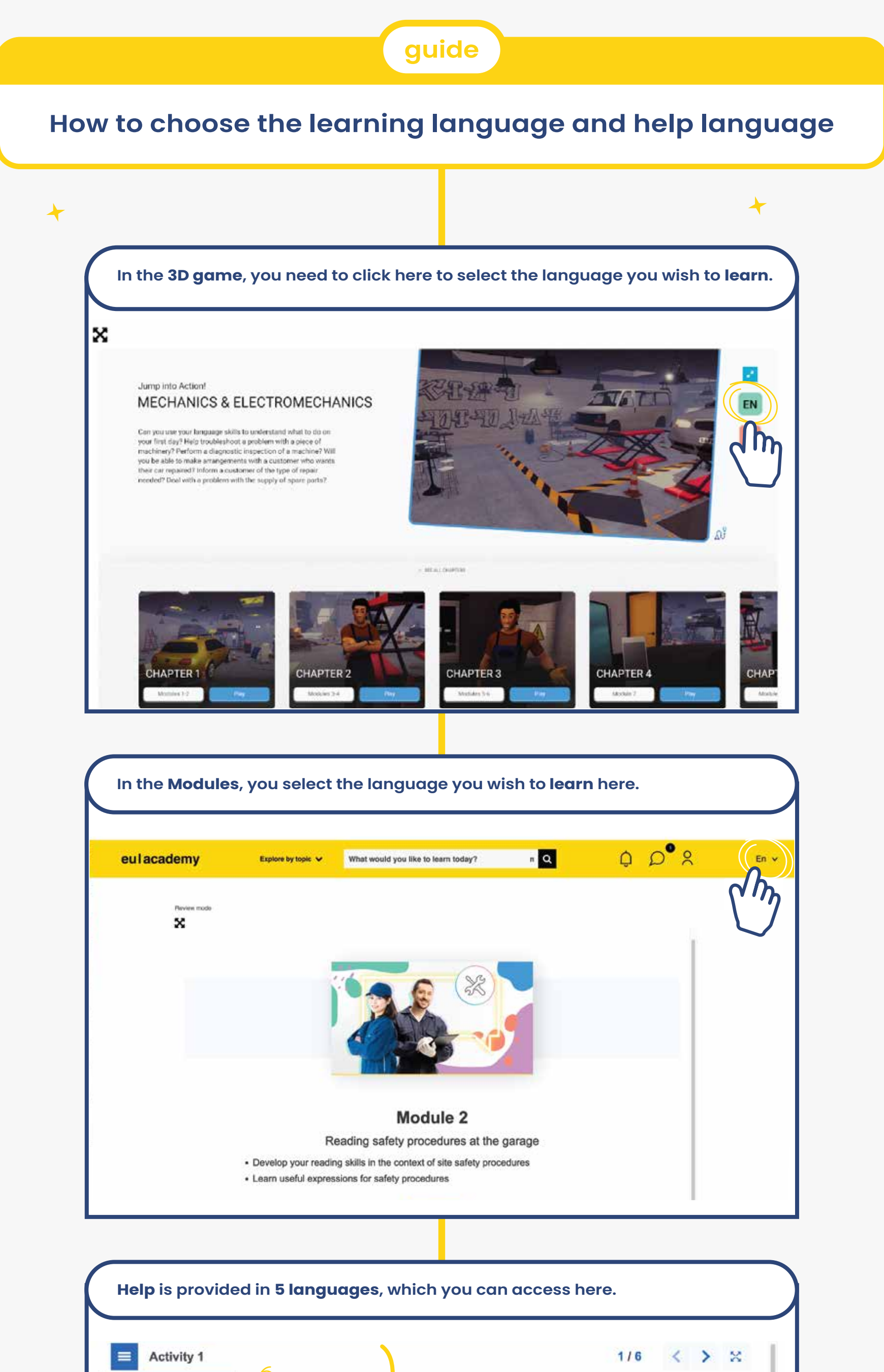

| Module 2       | >    | DE                                                   |              |  |  |
|----------------|------|------------------------------------------------------|--------------|--|--|
| Activity 1     | 0    |                                                      |              |  |  |
| Activity 2     | 0    |                                                      |              |  |  |
| Activity 3     | 0    | rn -                                                 |              |  |  |
| Activity 4     | 0 *  | ES                                                   |              |  |  |
| Activity 5     | 0 .P | edes nombrar los objetos? Haz clic en la imagen para | averiguarlo. |  |  |
| Summary & subr | mit  | <b>п</b> /                                           |              |  |  |

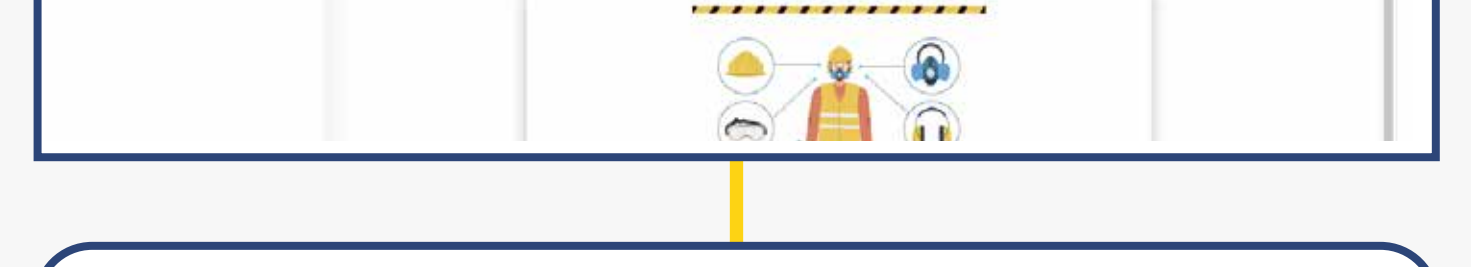

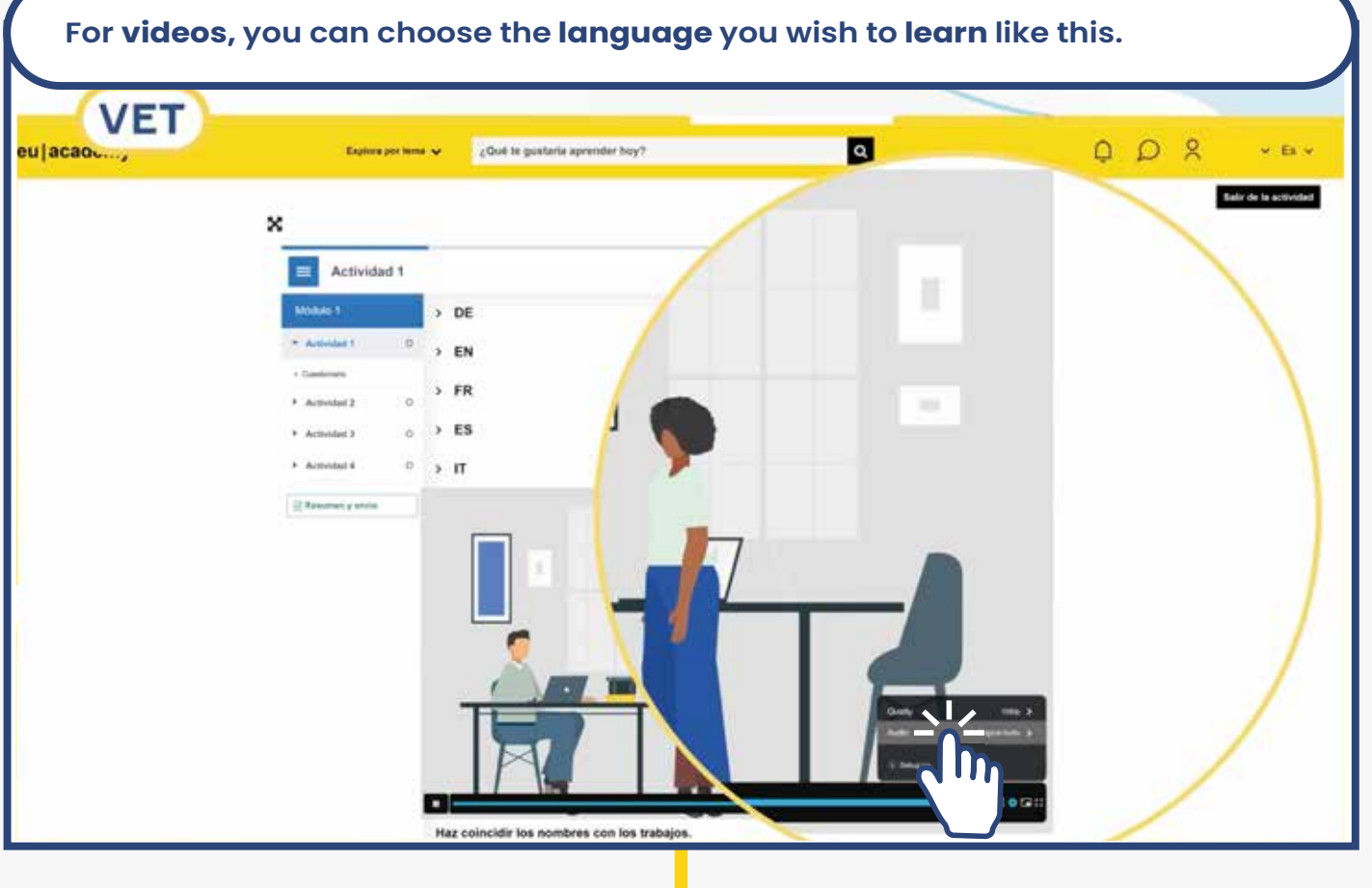

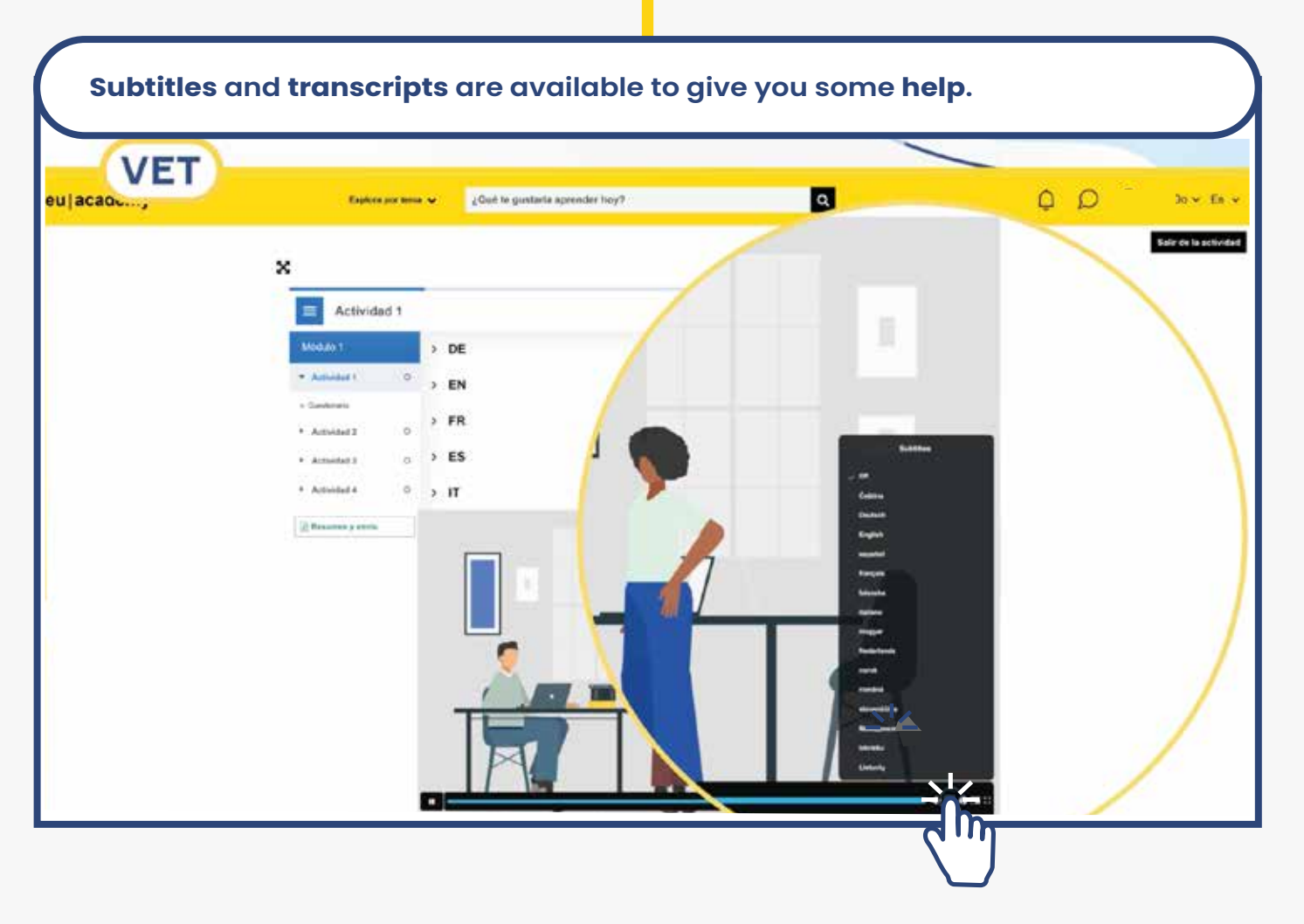

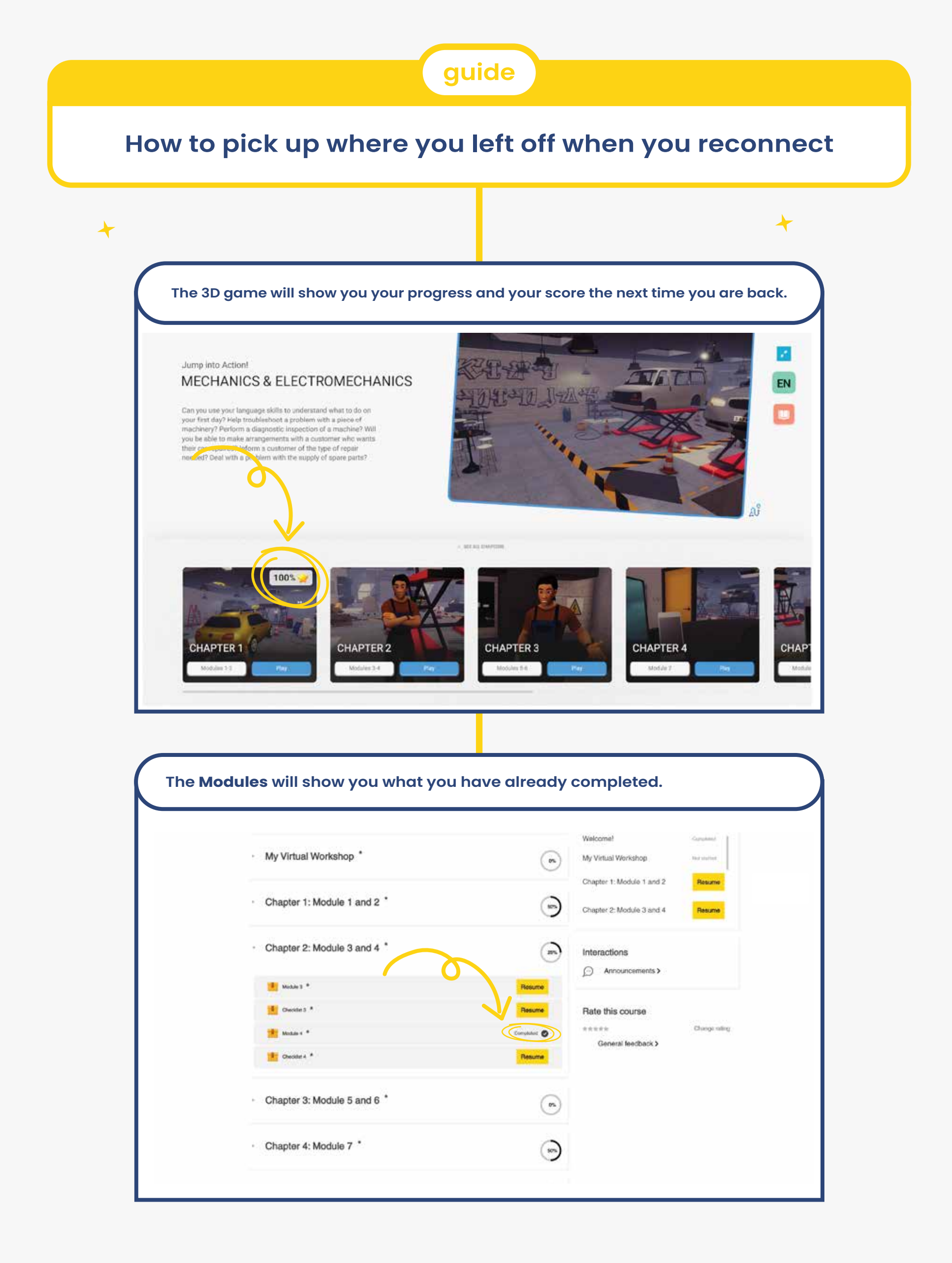

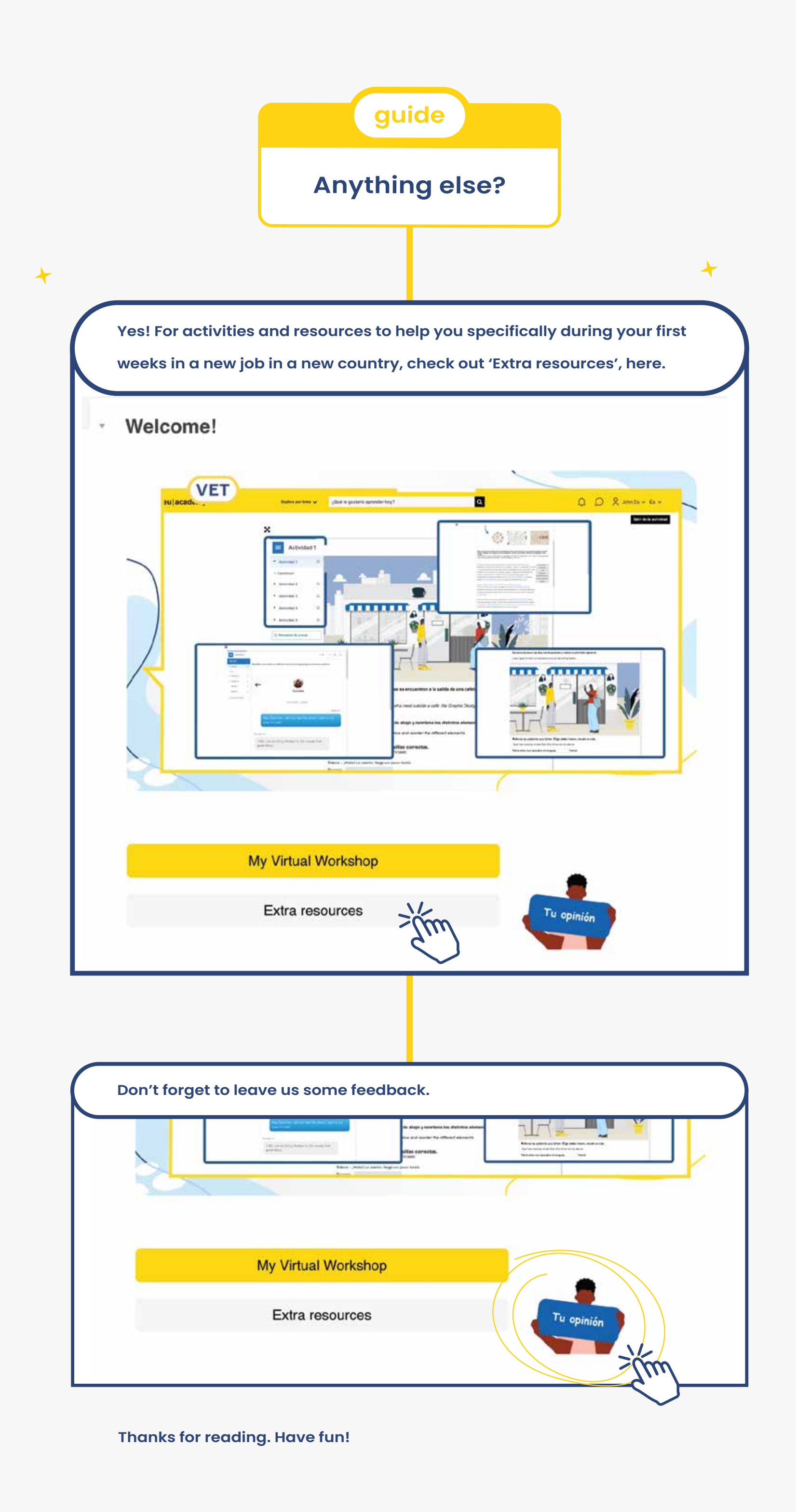